# Magiesta Software

www.magiesta.com

Magiesta stellt eine lebendige, kraftvolle und einfach zu bedienende Software dar. Ihr Ziel ist die Verbindung, die Automatisierung und die Steuerung verschiedener Geräte im Haushalt.

## Bedienungsanleitung für die Magiesta Software

## Inhalt

| Einleitung                                                                    | 1  |
|-------------------------------------------------------------------------------|----|
| Sicherheits - und Warnhinweise                                                | 2  |
| Computersteuerung, oder Steuerung von Computern<br>mit Touchscreen Bildschirm | 3  |
| Geräte                                                                        | 5  |
| Szenarien                                                                     | 7  |
| Kameras                                                                       | 8  |
| Wetter                                                                        | 9  |
| E- Mail                                                                       | 10 |
| Info                                                                          | 11 |
| Kalender                                                                      | 12 |
| Steuerung per Mobiltelefon oder andere mobile<br>Geräte                       | 13 |
| Geräte                                                                        | 14 |
| Szenarien                                                                     | 14 |
| Videowand                                                                     | 14 |
| Kalender                                                                      | 15 |
|                                                                               |    |

Magiesta stellt eine lebendige, kraftvolle und einfach zu bedienende Software dar. Ihr Ziel ist die Verbindung, die Automatisierung und die Steuerung verschiedener Geräte im Haushalt. Die grundliegende Idee ist, dass auf eine einfache, verständliche und leicht zugängliche Art und Weise jedem einzelnen Benutzer die Steuerung der Software ermöglicht wird. Die Software karakterisiert ein einfaches Interface, und ist sogar Benutzern ohne besondere. Computer-Kenntnisse zugänglich und verständlich, da sie vollkommen grafisch orientiert ist. Die Benutzer können über dieses Interface viele alltägliche Aufgaben erledigen und verschiedene alltägliche Informationen erhalten (wie z.B. Wettervorhersage und

Nachrichten).

Die Magiesta Software wurde für Computer, Touchscreen-Bildschirme und weitere Geräte, die von einander entfernt sind entworfen, und die und auf ein zentrales Sterungsgerät und die Komunikation der Sicherheit der Haus-und Büroflächen hingewiesen sind.

Die Magiesta Software unterstützt vollständig die Standard-Computer, ist sber auch für Touchscreen-Bildschirme verschiedener Geräte, Mobiltelefone und andere ähnliche Geräte geeignet.

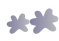

# Sicherheitshinweise

- Diese Software ist für den persönlichen, nicht gewerblichen Gebrauch.
- Die Installation und Konfiguration sollten von einem authorisierten Instalateur durchgeführt werden.
- Dieses Produkt ist kein Spielzeug. Halten Sie es von Kindern fern.
- Die Software wurde zur Kontrolle der Geräte im Haus entworfen. Mit dieser Software sollten Geräte von großer Bedeutung nicht kontrolliert werden.
- Die Nutzung dieser Software kann andere Menschen überraschen. Bitte seien Sie vorsichtig und ergreifen Sie geeignete Maßnahmen, um Unfälle zu vermeiden.
- Verwenden Sie die Software nicht in Situationen, die anderen Menschen schaden könnten, oder in denen Schäden entstehen könnten.Stellen Sie niemals Geräte unter Kontrolle, die unter Aufsicht verwendet werden müssen.
- Die Firma ION Solutions ist für die Folgen von Missbrauch dieser Software nicht verantwortlich.
- Verwenden Sie die über die Magiesta Software erhaltenen Informationen nicht zum treffen sehr bedeutender Entscheidungen. Die ION Solutions haftet nicht für die durch die Nutzung dieser Informationen entstandenen Schäden

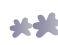

## Steuerung des Computers oder Computers mit Touchscreen-Bildschirm

Das Benutzer-Interface und die verfügbaren Inhalte der Magiesta Software sind Benutzern mit mittleren Computerkenntnissen angepasst. Dementsprechend kann Ihnen diese Bedienungsanleitung im täglichen Einsataz der Applikation helfen, und Sie durch ihre Elemente leiten.

Da die Software verschiedene Geräte unterstützt, können die Befehle mit der Maus (Standard-Computer, Netbook etc.), durch Berühren des Bildschirms (ipone, iPod Touch, Smartphone, etc.) oder durch Berühren des Computer-Bildschirms (Computer mit integriertem Touchscreen Bildschirm) und so weiter gestartet werden.

Die Magiesta Software stellt eine Server-Lösung dar, auf die man über eine Suchmaschine zugreifen kann, nicht nur durch Computer-Suchmaschinen, sondern auch Suchmaschinen anderer Geräte. Die Suchmaschinen auf verschiedenen Geräten haben Beschränkungen in Bezug auf die unterstützten Formate, Bildschirmgröße, Animation, etc. Beim Anschluss der Geräte über die Magiesta Software, ist es notwendig, sorgfältig den Typ des Gerätes auszuwählen und diesbezüglich eine adequate Anpassung durchzuführen, damit die Einschränkungen auf den Geräten die verwendet werden sollen reduziert werden.

Das Gerät über welches man auf die Magiesta Software zugreift, muss mit der Software verbunden sein. Die Aktivitäten können gleichzeitig, auf verschiedenen Geräten, ausgeführt werden - es gibt keine Begrenzung hinsichtlich der Anzahl der Geräte die miteinander verknüpft und genutzt werden. Für das Verbinden der Geräte benutzen Sie die Anleitung zur Konfiguration der Magiesta Software.

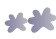

## Hauptmenü

Das Hauptmenü zeigt alle verfügbaren und aktivierten Module, die verwendet werden können. Aktivieren und verwenden Sie nur die Module, die Ihnen nützlich sein können. Die Aktivierung und Deaktivierung der Module können im Modul "Einstellungen" durchgeführt werden. Durch Anklicken oder Berühren des Bildschirms kommen Sie in das gewünschte Modul. Der Ausgang aus dem Modul und die Rückkehr zum Hauptmenü ist immer durch Anklicken oder Berühren des Magiesta Links möglich, der je nach der Art des Gerätes, entweder unten, oder im oberen linken Bildschirmwinkel vorhanden ist.

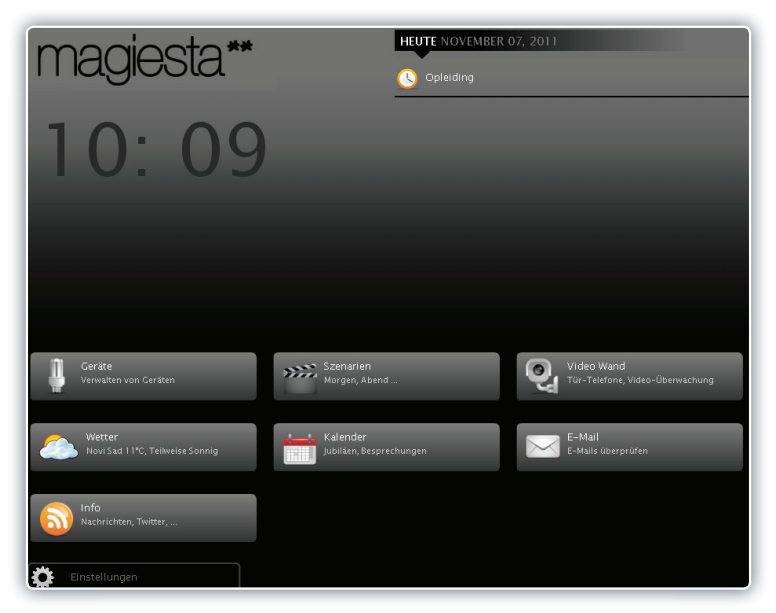

Im Folgenden wird die Verwendung von Modulen innerhalb der Magiesta Software-Lösung beschrieben.

Das Hauptmenü enthält folgende Segmente:

- 1 Wichtige Informationen wie Datum, Uhrzeit, aktuelle Wetterverhältnisse, geplante Aktivitäten aus dem Kalender etc
- 2 Kapitel mit Links zu aktiven Modulen,
- 3 Link zum Einstellungs-Modul (Einstellungen).

## Geräte

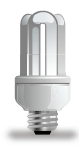

Wenn Sie in das Modul Geräte aus dem Hauptmenü gelangen, werden die verfügbaren Räume, die definierten Geräte im ausgewählten Raum und der Filter für verschiedene Arten von Geräten angezeigt werden. Die Räume sind in der Liste auf der rechten Bildschirmseite, mit einer Toolbar, damit die Liste nach unten und nach oben verschoben werden kann, angezeigt. Durch Anklicken oder Berühren des Raum-Symbols werden die verfügbaren Geräte im gewählten Raum angezeigt.

Auf der linken Bildschirmseite befinden sich 4 Filter: alle Geräte, Beleuchtung, Markisen/Jalousien und restliche Geräte. Durch die Filter kommt man auf einfache Art und Weise zu den gewünschten Geräten. Die Geräte die im Rahmen des selben Filters sind, können alle auf einmal (oder einige von Ihnen) markiert werden.

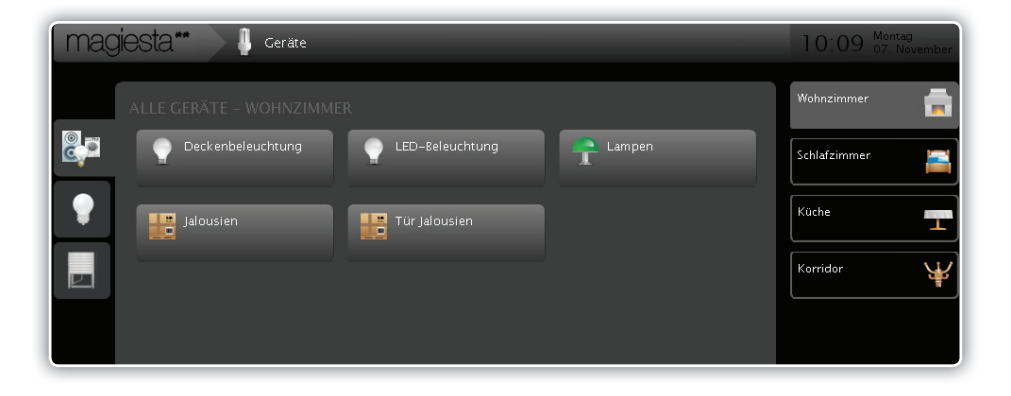

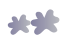

| magiesta** 🔰 cerate      | 10:10 Montag<br>07. November |
|--------------------------|------------------------------|
| ALLE GERÄTE – WOHNZIMMER | Ein                          |
| Deckenbeleuchtung        |                              |
| Jalousien                | 0%                           |
|                          | •                            |
|                          | Aus                          |
|                          |                              |
|                          |                              |

Wenn Sie ein Gerät durch Anklicken oder Berühren auswählen, werden die Aktivitäten die zur Verfügung stehen im oberen rechten Bildschirmwinkel angezeigt, in Bezug auf die Kommandos die diese Art von Geräten unterstützt. Zur Verfügung stehen folgende Optionen:

- 1 Für Beleuchtung, die nicht dimmbar ist: Ein und Aus,
- 2 Für dimmbare Beleuchtung: Ein, Aus und Dimmen Prozentsatz (Verdunkelung),
- **3** Für Markisen und Jalousien: heben und senken, + (einen Schritt nach oben), - (einen Schritt nach unten),
- 4 Restliche Geräte: Ein und Aus.

Sie können eine Auswahl von Geräten machen, die Sie gleichzeitig aktivieren können.

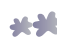

## Szenarien

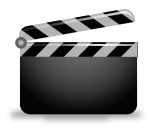

Dieses Menü bietet Zugriff auf die verfügbaren Szenarien und die Möglichkeit, diese zu überprüfen,

initiieren oder deren Einstellungen zu überprüfen. Auf der linken Seite des Bildschirms befindet sich ein Schiebe-Menü mit allen verfügbaren Makros. Durch die Wahl eines von ihnen, erhalten Sie alle Informationen über die Aktivitäten die mit dem Anklicken der "Szenario starten" Taste ausgeführt werden.

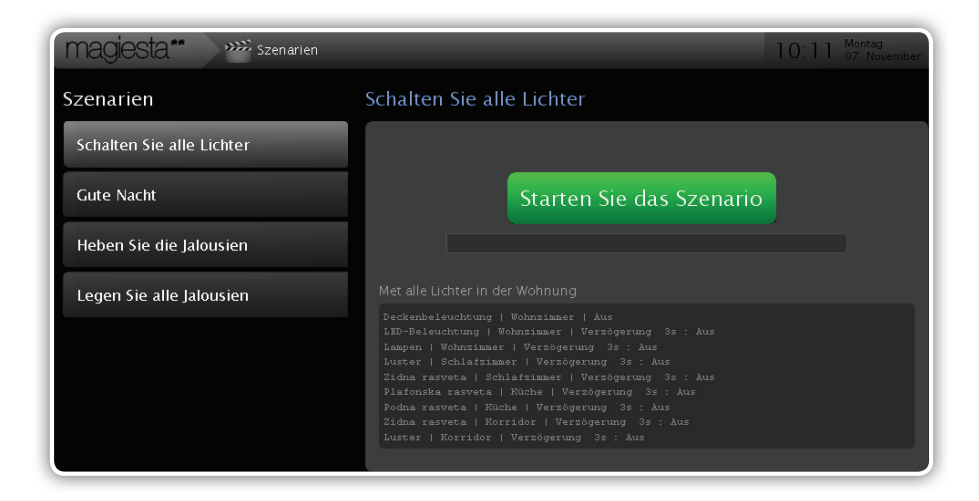

Jedes ausgewählte Szenario enthält die folgenden Informationen:

- 1 Name des Szenarios,
- **2** Beschreibung des Szenarios,
- Ausführungstaste und Fortschrittsbalken (der Fortschrittsbalken steht nicht im direkten Zusammenhang mit der Ausführung des Szenarios, sondern mit dem Fortschritt des Vorgangs).
- Beschreibung der Sequenz (alle Aktivitäten mit einer Verzögerung sind hier abgebildet),
- 5 Zeitplan (wenn der Zeitplan der Aktivitäten des Szenarios definiert ist, wird er hier angezeigt).

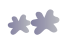

## Kameras

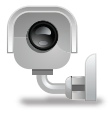

Dank der Kameras wird der Zugriff und Konfiguration der Quelle der Videobilder – der Kamera ermöglicht. Die Video- Wand ist so eingestellt, dass auf einem Bildschirm die Bilder von bis zu sechs Kameras angezeigt werden, mit der Möglichkeit die Seiten zu wechseln.

Durch Anklicken oder Berühren einer Quelle (eines Bildes) wird das Bild dieser Kamera im Vollbild angezeigt. Um zur Video-Wand zu gelangen, klicken Sie an, oder berühren Sie die Video-Wand Taste. Für die Konfiguration der Video-Wand lesen Sie die Anweisung zur Konfiguration des Magiesta Softwares

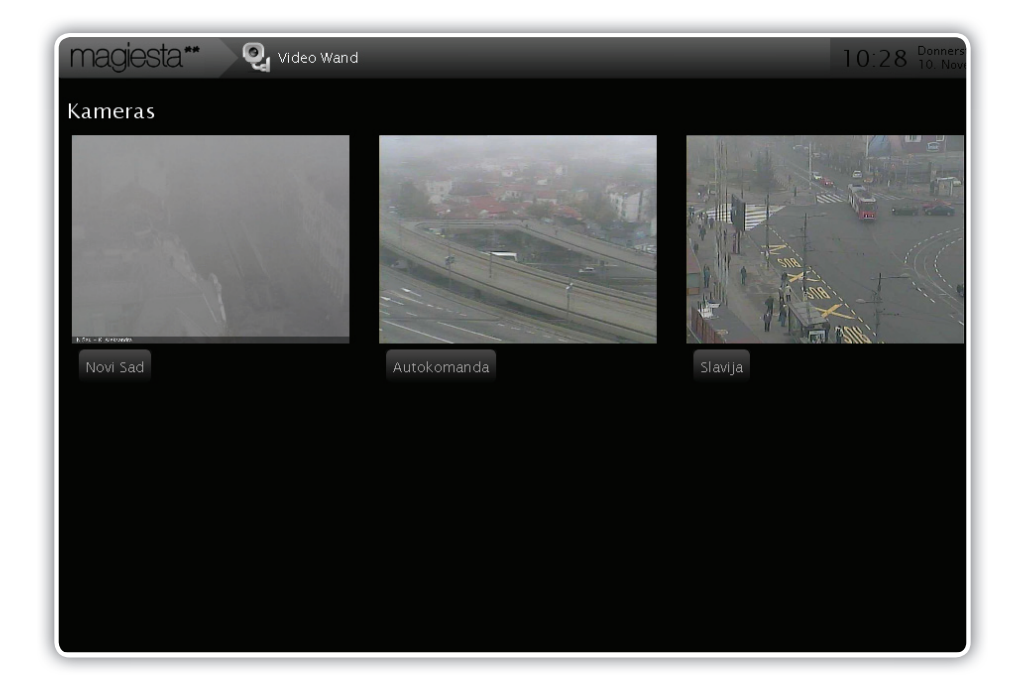

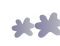

## Wetter

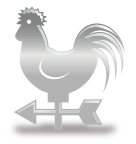

Die Option Wetter ist vorgesehen um Informationen über die aktuellen Wetterverhältnisse und die Wettervorhersage für die kommenden 3 Tage zu erhalten. Sie können eine beliebige Anzahl von Städten auswählen, und leicht von einer zur anderen Stadt wechseln, indem Sie aus der links angezeigten Liste die gewünschte Stadt auswählen. Das Modul Einstellungen ermöglicht die Auswahl von Städten (Abschnitt Wetter). Weitere Informationen finden Sie in der Anleitung zur Konfiguration der Magiesta Software.

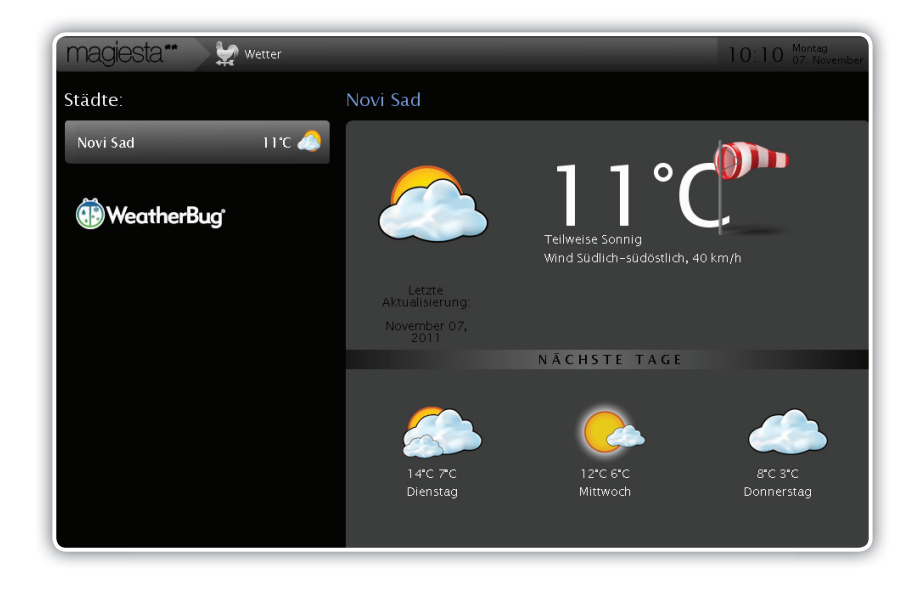

Alle Städte werden auf einem Menü mit Schieberegler links auf der der Seite angezeigt. Informationen über Sie aktuellen Wetterverhältnisse werden auch auch auf dem Bildschirm angezeigt. Durch Anklicken oder Berühren des gewünschten Standorts, erhalten Sie Details zu den Wetterverhältnissen und die Wettervorhrsage für die kommenden 3 Tage.

Folgende Daten werden angezeigt:

- 1 Datum und Uhrzeit des Wetterberichts das Sie zuletzt erhalten haben,
- 2 Aktuelle Wetterverhältnisse wie Temperatur, Windgeschwindigkeit und Windrichtung, Bewölkung, Niederschlag, etc.
- 3 Informationen über die zu erwartenden Temperaturen und zu dem Umfang der Niederschläge für die nächsten 3 Tage.

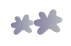

## E-Mail

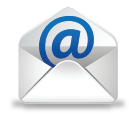

Diese Option ermöglicht das Prüfen und Anzeigen der E-Mail Inhalte, die durch POP3, IMAP und andere Formate die verwendet werden unterstützt wird. Die Idee dieser Funktionalität liegt in der Notwendigkeit die E-Mails mehrmals am Tag abzurufen. Sie können nur den Posteingang abrufen, oder die Option "auf die erhaltene E-Mail antworten" auswählen. In den meisten Fällen genügt nur das Lesen der empfangenen Nachrichten und keine Antwort ist erforderlich.

Das Modul Einstellungen, ermöglicht die Steuerung von E-Mail Kontos (Kapitel E-Mail). Weitere Informationen finden Sie in der Anleitung zur Konfiguration der Magiesta Software.

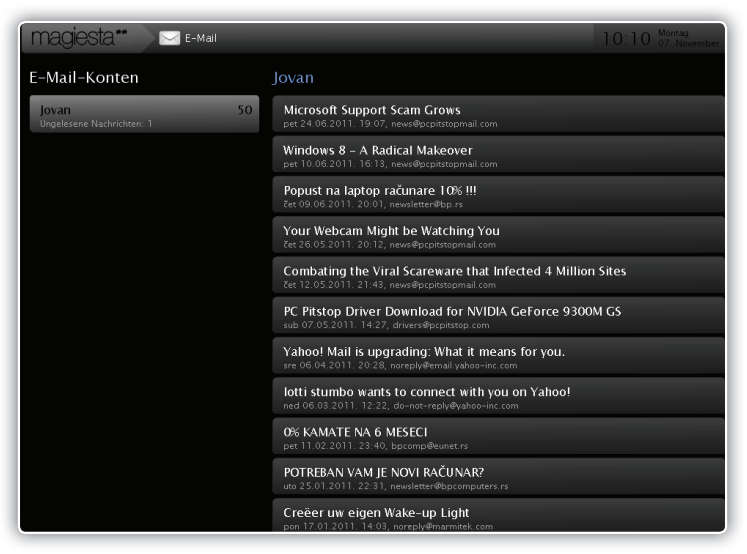

Die Magiesta Software ermöglicht Ihnen eine unbegrenzte Anzahl von E-Mail Kontos zu erstellen, die E-Mails abzurufen und zu lesen. Die Magiesta Software unterstützt die Funktionen Antworten und Weiterleiten nicht. Der Zugang zu Hyperlinks (der Übergang zu anderen Internet Adressen die eventuell im Text der E-Mail angegeben sind) ist auch nicht möglich.Ein leicht lesbarer Text im html-Format wird angezeigt. Nach dem Zugriff auf die Seite, wird auf der linken Seite ein Schieberegler mit E-Mail Kontos angezeigt. Nachdem Sie ein verfügbares Konto ausgesucht haben, werden die erhaltenenen E-Mails aktualisiert. Durch Anklicken oder Berühren einer E-Mail wird ihr Inhalt angezeigt. Die Rückkehr zum Posteingang ist durch Anklicken oder Berühren der Tastes "Zurück" möglich.

-

# Info

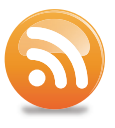

Das Info-Modul ermöglicht Ihnen, Nachrichten über einen Standard RSS-Format zu empfangen. Alle Standard-Quellen, wie RSS 091, 1.0, 2.0 und Atom 0.4 und 1.0 werden unterstützt. Sie sollten die meist verwendeten Formate unterstützen. Bei dem Zugang zu diesem Modul, wird auf der linken Seite ein Schieberegler mit den verfügbaren Quellen angezeigt. Nachdem Sie die Quelle ausgesucht haben, erscheinen auf dem Bildschirm die Nachrichten. Wählen Sie eine Quelle, indem Sie diese anklicken oder berühren, und schauen Sie sich die Inhalte an.

| magiesta** 🔊 🔊 | Info | 10:11 Montag<br>07. November      |
|----------------|------|-----------------------------------|
| Meine Feeds:   |      | BBC                               |
| Blic           | 15   | Greeks await new PM announcement  |
| B92            | 12   | Japan detains China boat captain  |
| CNN            | 10   | 'Carlos the Jackal' back in court |
| ввс            | 59   | Four gongs for Gaga at MTV awards |
|                |      | London 2012 torch path detailed   |
|                |      | Ex-general wins Guatemala run-off |
|                |      | Syria deaths mount despite 'deal' |
|                |      | 'Illegal' Libya fishing concerns  |

In der rechten oberen Ecke der Seite gibt es Pfeile nach links und rechts, dank welcher Sie die Nachrichten überschauen können, vorherige oder nächste in der Reihenfolge. Indem Sie die Taste "Zurück" anklicken kommen Sie zurück zur Liste der verfügbaren Nachrichten der ausgewählten Quelle.

Das Modul Einstellungen ermöglicht Ihnen die Kontrolle über neue Nachrichenquellen (Kapitel Info).

Weitere Informationen finden Sie in der Anleitung zur Konfiguration der Magiesta Software.

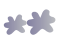

## Kalender

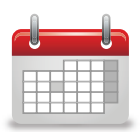

Der Kalender bietet Ihnen die Möglichkeit genaue Aufzeichnungen über wichtige Ereignisse, wie z.B.: Geburtstage, Jubiläen, geplante Besprechungen, regelmäßige Auto-Service u.s.w. zu erstellen. Die Magiesta Software speichert alle diese Daten und zeigt sie, gut sichtbar auf dem Hauptmenü des Bildschirms an. Auf dem Hauptmenü werden alle Ereignisse, die im Zusammenhang mit einem bestimmten Datum stehen, im Segment Informationen, angezeigt. Sie sind bei jedem Zugriff auf den Magiesta Bildschirm im Laufe des Tages zu sehen.

| mag           | Magiesta** ) 🛗 Kalender 10.10 🕬 |    |                 |    |    |    |         |  |  |  |
|---------------|---------------------------------|----|-----------------|----|----|----|---------|--|--|--|
| November 2011 |                                 |    |                 |    |    |    |         |  |  |  |
|               |                                 |    |                 |    |    |    | SONNTAG |  |  |  |
|               |                                 | 1  | 2               | 3  | 4  | 5  | 6       |  |  |  |
|               |                                 | 8  | 9 <sup>01</sup> | 10 | 11 | 12 | 13      |  |  |  |
|               | 14                              | 15 | 16              | 17 | 18 | 19 | 20      |  |  |  |
|               | 21                              | 22 | 23              | 24 | 25 | 26 | 27      |  |  |  |
|               | 28                              | 29 | 30              | 1  | 2  | 3  | 4       |  |  |  |

Wenn Sie ein Datum auswählen, werden alle Ereignisse, die für diesen Tag gespeichert wurden, auf der Liste angezeigt. Folgende Aktivitäten können getätigt werden:

- 1 Bleistift: Änderung des Ereignisses,
- 2 Rotes Kreuz: Ereignis löschen

Das Erstellen eines neuen Ereignisses umfasst folgende Schritte:

Schritt 1 Wählen Sie im Kalender das Datum des gewünschten Ereignisses,

Schritt 2 Oder berühren Sie den Taste mit dem weißen Kreuzchen in der oberen rechten Ecke,

- Schritt 3 Wählen Sie die Art des Ereignisses- zum Beispiel, ein Jahrestag ist ein periodisches Ereignis, Besprechungen kommen nur einmal vor, also, wenn das Ereignis jedes Jahr zur gleichen Zeit, am selben Datum stattfindet, wählen Sie Jahrestag als gewünschten Typ,
- **Schritt 4** Speichern Sie die Information, indem Sie die Taste "Speichern" anklicken, oder sie berühren.

## Steuerung per Mobiltelefon oder anderen mobilen Geräten

Das Interface für Mobiltelefone und andere mobile Geräte bietet einen einfachen und sicheren Zugang zu den Haupt-Möglichkeiten der Magiesta Applikation. Da die Fähigkeiten dieser Geräte in der Regel begrenzt sind, ist es nicht möglich sämtliche Funktionen der Magiesta Applikation die zur Verfügung stehen zu benutzen.

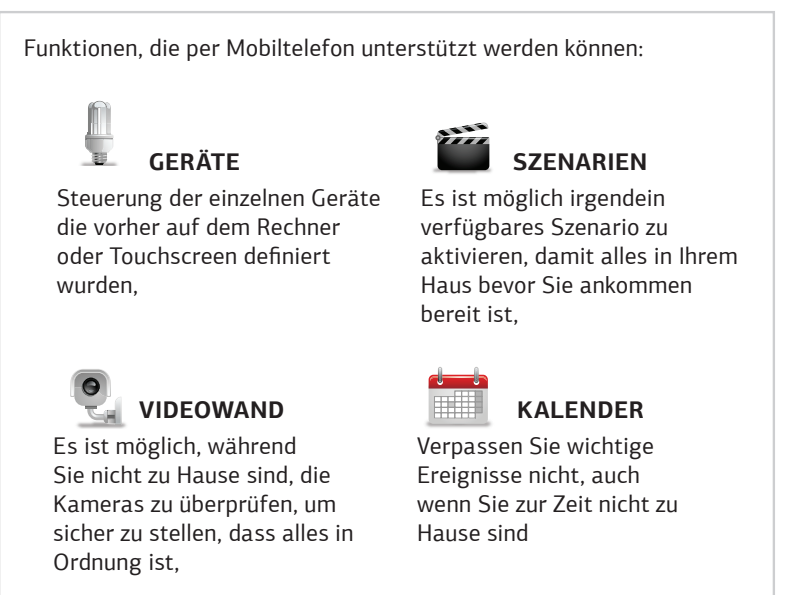

Um diese Funktionen auf ihrem Mobiltelefon zu benutzen, muss die Magiesta Software auf dem Mobiltelefon installiert sein, sowie der Zugang zum Netz über die statische IP Adresse oder andere verfügbare Dienste, die den Zugang zum Hauscomputer ermöglichen, auf dem die Magiesta Software installiert ist. Außerdem müssen Firewall und andere Sicherheits-Optionen so eingestellt werden, dass man auf den Computer vom Internet aus zugreifen kann.

Zur Installation der Magiesta Software, lesen Sie die Anleitung, oder suchen Sie Unterstützung vor Ort. Zur Konfiguration der Magiesta Software, lesen Sie die Anleitung, oder suchen Sie Unterstützung vor Ort.

Für die Unterstützung bei Problemlösungen besuchen Sie die Website www. magiesta.com.

Wenn Sie mit der Konfiguration des Kommunikations-Netzes nicht vertraut sind, wenden Sie sich bitte an Ihren Netzadministrator.

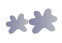

Bedienungsanleitung für die Magiesta Software

#### Geräte

Eine Option, mit der einzelne Geräte gesteuert werden. Wählen Sie einen Raum aus der Liste im Menü in dem sich das gewünschte Gerät befindet, danach wird eine Liste der verfügbarer Geräte im ausgewählten Raum angezeigt. Unter dem Namen jedes einzelnen Gerätes befinden sich die möglichen Kommandos für dieses Gerät. Es genügt das gewünschte Gerät auszuwählen und die Taste mit dem bestimmten Kommando zu drücken.

#### Aktivierung der Szenarien

Wählen Sie das Szenario im Hauptmenü Ihres Mobiltelefons (die Liste der verfügbaren Makros wird auf dem Bildschirm sein). Die Liste die Ihnen auf Ihrem Mobiltelefon zur verfügung steht ist die selbe Liste von Szenarien, die verfügbar sind, wenn Sie die Applikation auf dem Computer benutzen. Wählen Sie das bevorzugte Szenario und überprüfen Sie, welche Aktivitäten es umfasst. Es wird durch Anklicken von "Ausführen" aktiviert.

Die Aktivierung wird das passende Szenario zu Hause, sowie alle Geräte die im Rahmen des gewünschten Szenarios eingestellt sind, starten. Es ist ratsam das selbe Szenario mit den umgekehren Einstellungen zu haben, damit Sie, im Fall, dass ein Fehler geschieht, die Folgen des ersten Szenarios neutralisieren können.

Stellen Sie sicher, dass Sie nicht ein Szenario aktiviert haben, dass den Geräte in der Wohnung schaden könnte. Verwenden Sie keine Geräte die dazu dienen, die Ausführung bestimmter Tätigkeiten zu überwachen.

#### Video Wand

Diese Option ermöglicht die Überprüfung der Sicherheit oder der Überwachungskameras während Sie von zu Hause weg sind. Wählen Sie das Video-Wand-Modul aus dem Hauptmenü.

Wählen Sie einfach die gewünschte Kamera aus der Liste auf dem Bildschirm des Mobiltelefons. Sie können das Bild aktualisieren indem Sie die Option "Aktualisieren" oder "Rückkehr in die Liste der Kameras" auswählen.

Erwarten Sie nicht die selbe Bildqualität die Sie auf Ihrem Computer zu Hause gewohnt sind.

Das geschieht wegen der begrenzten Möglichkeiten Ihrer GPRS oder Wi-Fi Netzwerks oder einer begrenzten Auflösung Ihres Mobiltelefons.

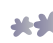

#### Kalender

Der Kalender ermöglicht Ihnen einen Überblick über verschieden Ereignisse zu haben, und dient auf diese Weise als eine Art Erinnerung. Das ist wichtig, weil Sie damit alle Ereignisse, auch in der Zeit wenn Sie nicht zu Hause sind, überprüfen können.

Um diese Option verfügbar zu machen, müssen Sie die Option Kalender auf Ihrem Mobiltelefon haben. Wählen Sie das Symbol Kalender aus dem Hauptmenü.

Zur Verfügung werden Sie eine Liste von sieben Tagen haben (den gegenwärtigen Tag und die kommenden sechs), mit allen Ereignissen die für diesen Zeitraum eingegeben sind. Durchsuchen Sie die Liste und überprüfen Sie die kommenden Ereignisse. Sie können durch Anklicken oder Drücken der "Zurück" Taste zum Hauptmenü zurückkehren.

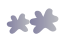

www.magiesta.com